| FICHE 13 - PROCÉDURE AFFECTATION HORS ACADÉMIE DE GUADELOUPE |                                                                                                    |
|--------------------------------------------------------------|----------------------------------------------------------------------------------------------------|
| PUBLIC                                                       | Tous les élèves scolarisés dans l'académie de Guadeloupe <b>qui souhaitent une Affectation hors de</b><br><b>l'académie</b> pour les paliers d'orientation 3 <sup>ème</sup> / 2d GT                                                                                                    |
| PRINCIPES                                                    | <ul> <li>1) AFFELMAP permet de connaitre les calendriers et modalités de saisies des vœux retenus par chaque académie de France et de DOM.</li> <li>Pour toute demande d'élève scolarisé en Guadeloupe, sollicitant une affectation dans une autre académie, l'établissement d'origine (public et privé sous contrat) devra : <ul> <li>respecter le calendrier de saisie des vœux de l'académie d'accueil,</li> <li>saisir les vœux de l'élève sur AFFELMAP : affelmap.orion.education.fr</li> <li>inscrire en vœu de recensement sur AFFELNET Lycée de GUADELOUPE la demande d'affectation en métropole.</li> </ul> </li> <li>2) Le Service en ligne affectation post 3<sup>ème</sup> permet aux familles : <ul> <li>de saisir leurs vœux de formation et d'établissement et de consulter les réponses à leurs demandes, dans et hors de l'académie</li> </ul> </li> <li>L'établissement peut visualiser les saisies effectuées par les familles (descente toutes les nuits vers l'AFFELNET Lycée d'origine) <ul> <li>La gestion des vœux multi académies est semi automatisée</li> <li>A la fermeture de la saisie des vœux via le SLA, les vœux par les familles sont « transformés » en candidatures</li> <li>Pour les élèves ayant fait des vœux hors de leur académie d'origine</li> </ul> </li> <li>un compte pour la saisie simplifiée est automatiquement créé <ul> <li>Un «vœu de recensement hors aca» est créé au niveau de l'académie d'origine</li> </ul> </li> </ul> |
|                                                              | - Le dossier complet de l'élève est transféré à l'AFFELNET « Hors aca » (scolarité d'origine, LSU)                                                                                                    |
|                                                              | <ul> <li>via arena : <u>http://www.in.ac-guadeloupe.fr/arena/pages/accueill.jsf</u></li> <li>Cliquez sur « calendrier des académies », sélectionner l'académie d'accueil : vous accédez au service indiquant les dates spécifiques d'Affectation pour l'académie.</li> <li><u>Première connexion</u> : L'établissement d'origine : <ul> <li>demande à utiliser le service en cliquant sur le lien « <u>s'inscrire</u> »</li> <li>indique son RNE</li> <li>indique l'adresse électronique. Elle doit être saisie 2 fois, sans copier/coller.</li> <li>Indique le numéro de téléphone où joindre l'établissement.</li> </ul> </li> <li>En retour, l'établissement recevra par courrier électronique le mot de passe.</li> <li>Une fois l'autorisation d'accès au service accordée, la saisie peut s'effectuer.</li> </ul>                                                                                                    |
| MODALITES                                                    | <ul> <li><u>SAISIE</u>: Se conformer aux modalités et <u>calendrier</u> définis par l'académie d'accueil</li> <li>Identification : <ul> <li>I'INE de l'élève (saisie obligatoire) : s'il est inconnu, un INE provisoire sera généré automatiquement par l'application après avoir sélectionné l'origine de l'élève.</li> <li>Les nom et prénom, date de naissance, coordonnées des responsables légaux (nom, prénom, profession)</li> <li>Adresse : dans la zone dédiée à l'adresse, saisir également le code postal et le nom de la commune, (le nom de la commune sera à saisir également dans la partie droite à partir du menu déroulant : code postal/commune)</li> <li>La LV1, la LV2 et la classe.</li> <li>Mentionner si l'élève est doublant</li> <li>La zone géographique : mettre le code correspondant</li> <li>La Décision d'orientation (Obligatoire pour les élèves de 3ème ).</li> </ul> </li> </ul>                                                                                                    |
|                                                              | <ul> <li>Vœux de l'élève :</li> <li>Les codes correspondants aux vœux de l'élève (aide contextuelle proposée)</li> <li>Les vœux de l'élève : (aide contextuelle proposée)</li> <li>Note : Les moyennes annuelles de la classe de 3ème : vous pouvez saisir 2 décimales (la marque de la décimale est le point et non la virgule).</li> </ul>                                                                                                    |
| RÉSULTATS                                                    | Voir calendrier de l'académie d'accueil.<br>Prendre contact directement avec les <b>services de l'académie d'accueil</b> pour les procédures de transmission de dossiers.<br><b>Consultez le site ou contactez le SAIO de l'académie souhaitée</b>                                                                                                    |
| INSCRIPTIONS                                                 | <ul> <li>Inscription dans l'établissement d'accueil en fonction du calendrier académique d'accueil muni de :         <ul> <li>la notification d'affectation et de l'<u>exeat</u> fourni par l'établissement où était scolarisé l'élève en 2021-2022.</li> <li>Le téléservice inscription permet aux familles (ou représentants légaux) d'accepter l'affectation et de</li></ul></li></ul>                                                                                                    |
| INFORMATIONS<br>Complémentaires                              | En cas de non affectation : l'interlocuteur contacte l'établissement d'origine et/ou le CIO de secteur                                                                                                    |